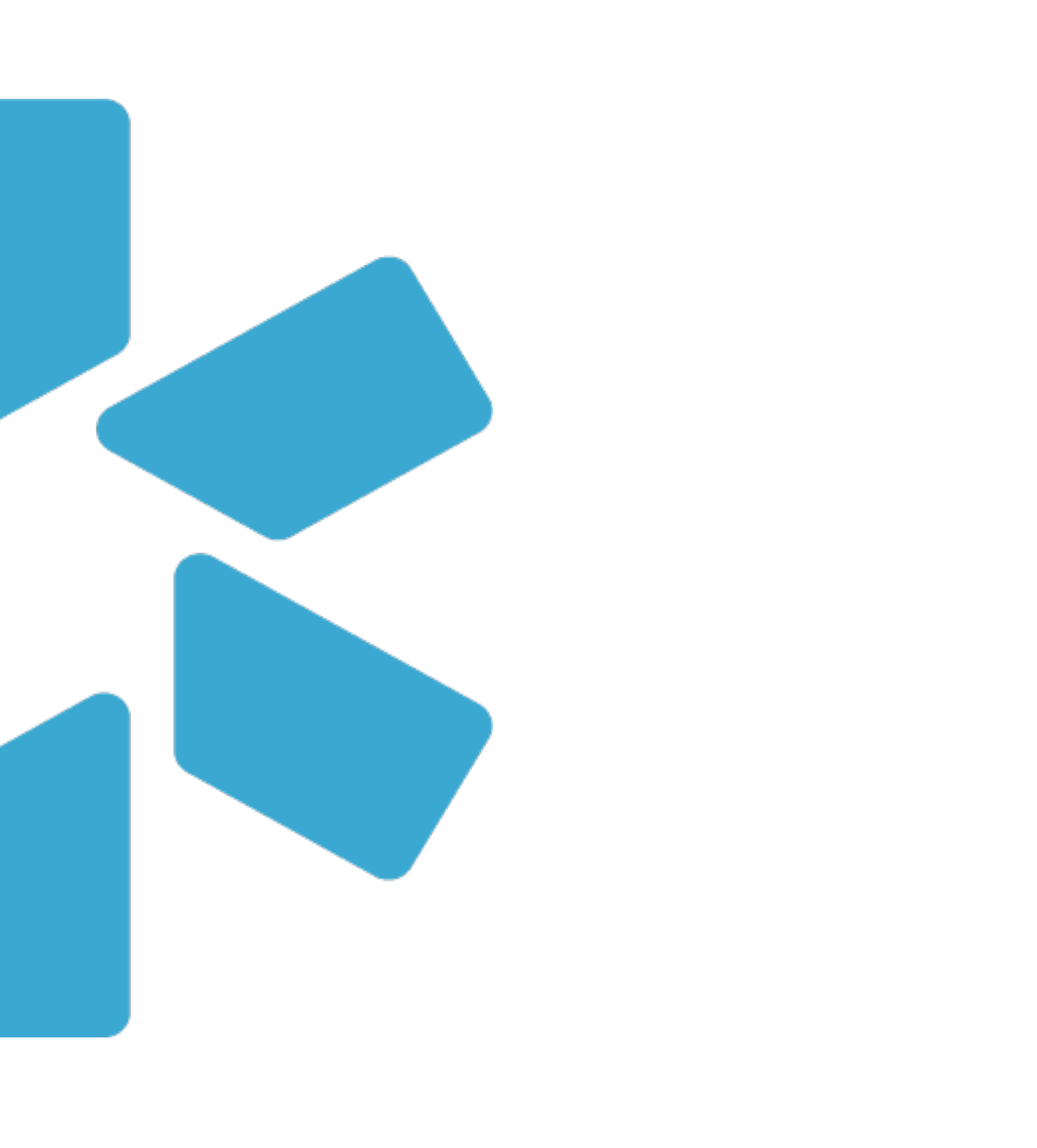

### **OneView**<sup>tm</sup> Provider Onboarding

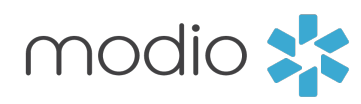

### Welcome to Modio Health - OneView®

By now, you should have received an emailed invitation with a link for full access to your OneView® account. Ready to get started? Let's go.

### You will soon have access to your:

Current & Expired Licensure CMEs Documents Facility Logins & Passwords Live Chat Support

**STEP 1 :** 

## YOUR WELCOME EMAIL

Onboarding: Tip Guide

#### **ONBOARDING:** Step 1 - Welcome Email

Your will receive a welcome email (similar to the one shown on the right) your inbox with a list of action items that require your attention in order to complete your onboarding process.

> Click the link in the email and then start your profile setup process.

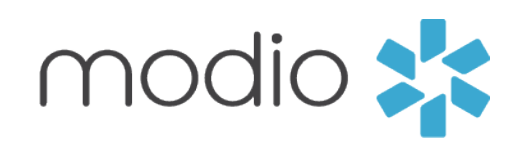

#### **Modio Health Practice**

Welcome to Modio Health Practice,

As part of the on-boarding process for our credentialing and provider enrollment process we use a credentialing program - Modio Health.

This email includes the link (at the end of this email) inviting you to begin the on-boarding credentialing/provider enrollment process by creating a password for our data base.

Once you log into Modio Health you will be required to complete your information. Please complete all sections by clicking Save & Next, including:

- Personal Information
- Education & Training
- Facility Affiliations (current and prior)
- Work History
- Peer References
- State & DEA licenses (current or expired)
- Board & additional certifications (current and expired)
- Malpractice information (current and past)

Finally please upload all documents that were requested under separate email from a member of our team. Please be aware that certain fields are required and you will not be allowed to advance until the required field is completed.

You will be able to access this request via your cell, tablet, iPad or laptop (and we recommend Google Chrome browser for the best experience).

Once we receive your provider information we will begin the credentialing/provider enrollment process.

You will then receive the applications requesting your review, completion and electronic signatures under separate emails.

If you need Live Help it is available on the ModioHealth.com website.

Please feel free to contact me as well if you have any questions regarding the credentialing process.

To proceed, click the link below: https://www.modiohealth.com/physicians/#/signup?email=DrZ@gmail.com&source=10&claim\_id=1343174

Disclaimer: You agree to use the information found within our website only for appropriate, legal purposes, and in compliance with all applicable federal, state and local laws and regulations.

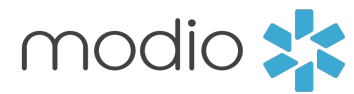

### Step 2 : Claim your profile

### **ONBOARDING:** Step 2 -

| Claiming Profile | Navigate onto the Modio "Claim your prov<br>profile" page and enter your email and cre<br>password. Note - email must be the same a<br>one you received your welcome email. | ider<br>ate a<br>as the      |
|------------------|----------------------------------------------------------------------------------------------------|------------------------------|
| modio 🄀          |                                                                                                    | 🍠 (844) 696-6346 🛛 🔒 Sign in |
|                  | Claim your profile.                                                                                                    |                              |
|                  | yasi@Modiohealth.com                                                                                                    |                              |
|                  | Create Password (use at least 8 characters)                                                                                                    |                              |
|                  | We recommend using a strong password that includes both upper and lower case letters and one or more numerical digits.                                                      |                              |
|                  | I agree to Terms and Conditions and Privacy Policy                                                                                                    |                              |
|                  | Claim profile                                                                                                    |                              |
|                  |                                                                                                    |                              |
|                  |                                                                                                    |                              |
|                  |                                                                                                    |                              |
|                  |                                                                                                    |                              |
|                  |                                                                                                    |                              |
| Privacy Policy   | ©2020 Modio Health. All rights reserved.                                                                                                    | erms and Con                 |

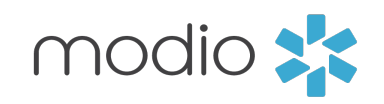

### Step 3 : Complete onboarding

### **ONBOARDING:** Step 3 - Completing Onboarding Page

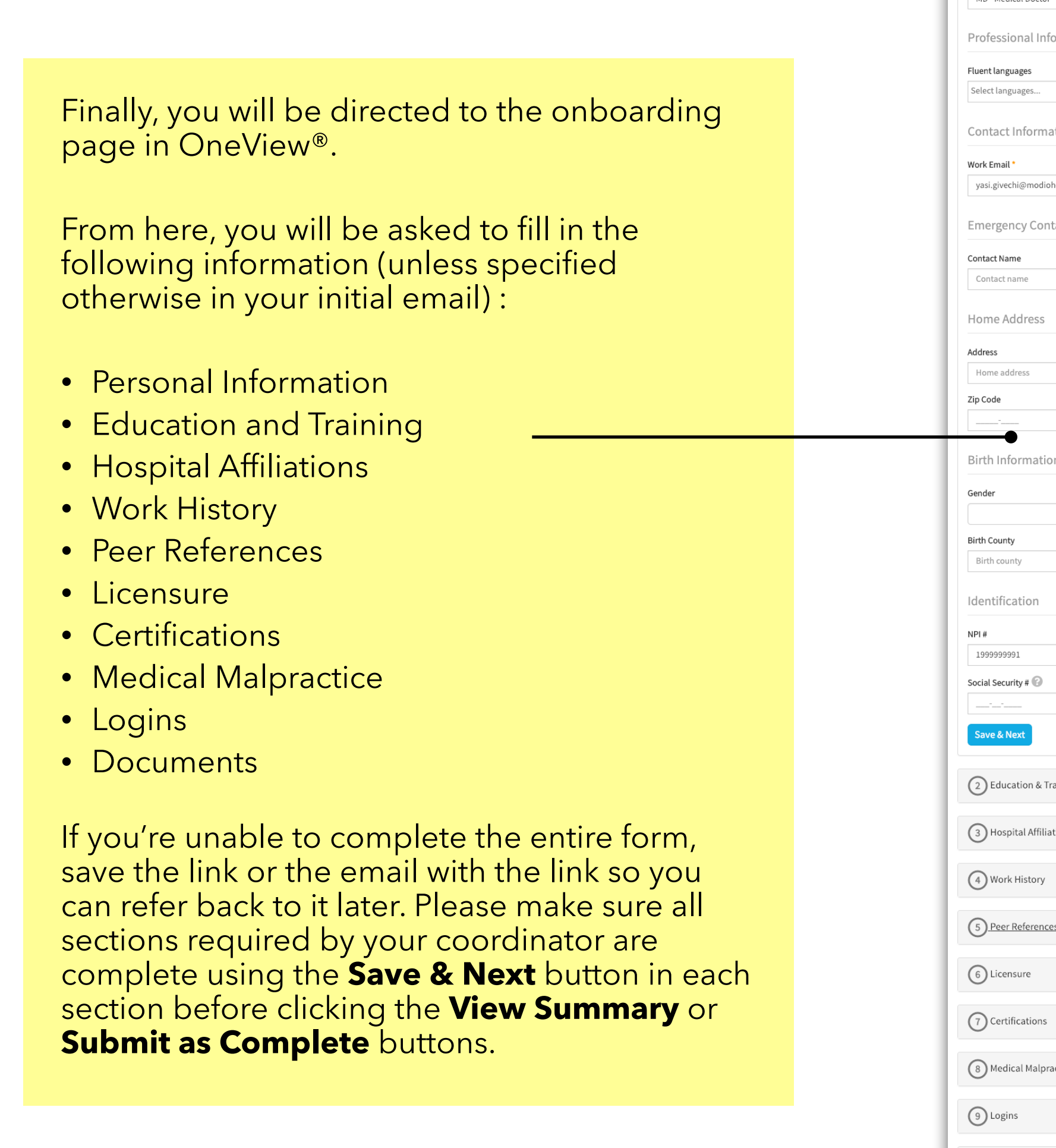

| modio 📩                                                    |                                                          | Welcome Bernie Mann 🍠 (844) 696-6346 🏼 🌣 Settings 🛛 Ə Help 🕞 Sign out                | $\square$                                                                    |
|------------------------------------------------------------|----------------------------------------------------------|--------------------------------------------------------------------------------------|------------------------------------------------------------------------------|
| Dashboard Manage Credentials Logins 1                      | asks CME                                                 |                                                                                      |                                                                              |
| Modio Health QA (San Francisco                             | , CA) •                                                  |                                                                                      |                                                                              |
|                                                            | Bernie Mann                                              | MD: Provider Profile                                                                 |                                                                              |
| 1 Personal Information                                     |                                                          | 0                                                                                    |                                                                              |
| Provider Information                                       |                                                          |                                                                                      |                                                                              |
| First Name *                                               | Middle Name                                              | Last Name *                                                                          | Expanded View                                                                |
| Bernie<br>Provider Title *                                 | Middle name                                              | Mann                                                                                 |                                                                              |
| MD - Medical Doctor                                        | × -                                                      | · •                                                                                  |                                                                              |
| Professional Information                                   |                                                          |                                                                                      |                                                                              |
| Fluent languages                                           |                                                          |                                                                                      |                                                                              |
| Select languages                                           |                                                          |                                                                                      |                                                                              |
| Contact Information                                        |                                                          |                                                                                      |                                                                              |
| Work Email *                                               | Personal Email                                           | modio 🔧                                                                              | Websers Barris Man Statistics Charles Statistics                             |
| yası.givecin@inddioneatti.com                              | رت<br>س                                                  |                                                                                      | Welcome Bernie Mann 🥔 (644) 656-6346 🥠 Securitys 🐨 Help C7 Si                |
| Emergency Contact Information                              |                                                          | Dashboard Manage Credentials Logins Tasks CME                                        |                                                                              |
| Contact Name                                               | Contact Type                                             |                                                                                      |                                                                              |
|                                                            | condectype                                               | Modio Health QA (San Francisco, CA) -                                                |                                                                              |
| Home Address                                               |                                                          | -                                                                                    |                                                                              |
| Address                                                    | Address 2                                                |                                                                                      | Bernie Mann MD- Provider Profile                                             |
| Zip Code                                                   | County                                                   |                                                                                      |                                                                              |
|                                                            | Home county                                              | 1 Personal Information                                                               |                                                                              |
| Birth Information                                          |                                                          |                                                                                      |                                                                              |
| Gender                                                     | Date of Birth                                            | 2 Education & Training                                                               |                                                                              |
| \$                                                         | mm/dd/yyyy                                               | 1                                                                                    |                                                                              |
| Birth County Birth county                                  | Birth Country                                            | → 3 Hospital Affiliations                                                            |                                                                              |
|                                                            |                                                          |                                                                                      |                                                                              |
| Ισεπτητεατίοη                                              |                                                          | 4 Work History                                                                       |                                                                              |
| NPI#                                                       | Driver License or ID # Driver license or ID #            |                                                                                      |                                                                              |
| Social Security # 📀                                        |                                                          | 5 Peer References                                                                    |                                                                              |
|                                                            |                                                          |                                                                                      |                                                                              |
| Save & Next                                                |                                                          | 6 Licensure                                                                          |                                                                              |
| 2 Education & Training                                     |                                                          | Ŭ                                                                                    |                                                                              |
| 3 Hospital Affiliations                                    |                                                          | 7 Certifications                                                                     |                                                                              |
| (4) Work History                                           |                                                          | 8 Medical Malpractice                                                                |                                                                              |
| 5 Peer References                                          |                                                          | Ŭ                                                                                    |                                                                              |
| 6 Licensure                                                |                                                          | 9 Logins                                                                             |                                                                              |
| (7) Certifications                                         |                                                          | 10 Documents                                                                         |                                                                              |
| 8 Medical Malpractice                                      |                                                          | Please make sure all sections above are complete using the Save & Next button in one | ch section before clicking the View Summary or Submit as Complete buttons    |
| (9) Logins                                                 |                                                          | View Summary Submit as Complete                                                      | an section before eaching are their banning of bability as complete battons. |
| 10 Documents                                               |                                                          |                                                                                      |                                                                              |
| Please make sure all sections above are complete using the | Save & Next button in each section before clicking the \ | Privácy Policy<br>Vie                                                                | ©2019 Motio Health, All rights reserved. Terms and Conditions                |
| View Summary Submit as Complete                            |                                                          |                                                                                      |                                                                              |
|                                                            | ©2018 Modio H                                            | Health. All rights reserved. Terms and Conditions                                    |                                                                              |

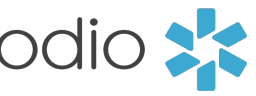

| çn out |
|--------|
|        |
|        |
|        |
|        |
|        |
|        |
| Ŭ      |
|        |
| •      |
| •      |
|        |
| •      |
|        |
|        |
|        |
|        |
| 9      |
|        |
| 0      |
|        |
| 2      |
|        |
| 0      |
| •      |
| 0      |
|        |
|        |
|        |
|        |
|        |

### OVERVIEW STEPS 1-3

#### **ONBOARDING:** Overview

1. Click the link in your message, then claim your profile to start the onboarding process.

2. You must use the **same email** in which you received this original message. Next, create a unique password.

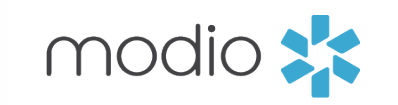

#### **Modio Health Practice**

Welcome to Modio Health Practice,

As part of the on-boarding process for our credentialing and provider enrollment process we use a credentialing program - Modio Health.

This email includes the link (at the end of this email) inviting you to begin the on-boarding credentialing/provider enrollment process by creating a password for our data base.

Once you log into Modio Health you will be required to complete your information. Please complete all sections by clicking Save & Next, including:

- Personal Information
- Education & Training
- Facility Affiliations (current and prior)
- Work History
- Peer References
- State & DEA licenses (current or expired)
- Board & additional certifications (current and expired)
- Malpractice information (current and past)

Finally please upload all documents that were requested under separate email from a member of our team. Please be aware that certain fields are required and you will not be allowed to advance until the required field is completed.

You will be able to access this request via your cell, tablet, iPad or laptop (and we recommend Google Chrome browser for the best experience).

Once we receive your provider information we will begin the credentialing/provider enrollment process.

You will then receive the applications requesting your review, completion and electronic signatures under separate emails.

If you need Live Help it is available on the ModioHealth.com website.

Please feel free to contact me as well if you have any questions regarding the credentialing process.

To proceed, click the link below:

https://www.modiohealth.com/physicians/#/signup?email=DrZ@gmail.com&source=10&claim\_id=1343174

Disclaimer: You agree to use the information found within our website only for appropriate, legal purposes, and in compliance with all applicable federal, state and local laws and regulations.

### modio 📩

# Claim your profile.

 $\equiv$ 

yasi@Modiohealth.com

Create Password (use at least 8 characters)

We recommend using a strong password that includes both upper and lower case letters and one or more numerical digits.

I agree to Terms and Conditions and Privacy Policy

#### Claim profile

Privacy Policy

©2020 Modio Health. All rights reserved. Terms and Live Help

3. Next, you will be guided through the credentialing application sections and prompted to fill out your required data.

| Modio Health QA (San    | Francisco, CA) -                  |                            |                            |                               |      |  |
|-------------------------|-----------------------------------|----------------------------|----------------------------|-------------------------------|------|--|
|                         |                                   |                            |                            | dan Drafila                   |      |  |
|                         |                                   | T                          | rasi Givechi MD: Provi     |                               |      |  |
| 1) Personal Information |                                   |                            |                            |                               |      |  |
| 2 Education & Training  |                                   |                            |                            |                               |      |  |
| 0                       |                                   |                            |                            |                               |      |  |
| 3 Hospital Affiliations |                                   |                            |                            |                               |      |  |
|                         |                                   |                            |                            |                               |      |  |
| 4) Work History         |                                   |                            |                            |                               |      |  |
| 5 Peer References       |                                   |                            |                            |                               |      |  |
| •                       |                                   |                            |                            |                               |      |  |
| 6 Licensure             |                                   |                            |                            |                               |      |  |
|                         |                                   |                            |                            |                               |      |  |
| Certifications          |                                   |                            |                            |                               |      |  |
| 8 Medical Malpractice   |                                   |                            |                            |                               |      |  |
| 0                       |                                   |                            |                            |                               |      |  |
| 9 Logins                |                                   |                            |                            |                               |      |  |
|                         |                                   |                            |                            |                               |      |  |
| 10 Documents            |                                   |                            |                            |                               |      |  |
|                         | late using the Cours & Mouth Luit | tton in each section befor | re clicking the View Summa | v or Submit as Complete butto | ons. |  |

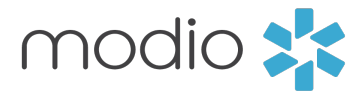

| 😯 Help | <b>C→</b> Sign out |
|--------|--------------------|
|        |                    |
|        |                    |
|        |                    |
|        |                    |
|        |                    |
|        | •                  |
|        | 5                  |
|        |                    |
|        | 0                  |
|        |                    |
|        | 9                  |
|        | 0                  |
|        |                    |
|        | 3                  |
|        |                    |
|        | 2                  |
|        | 9                  |
|        | U                  |
|        | 0                  |
|        |                    |
|        | 0                  |
|        |                    |
|        |                    |
|        |                    |